# Spectu iOS aplikace

## Obsah

| Obecné informace                     | 1    |
|--------------------------------------|------|
| Instalace                            | 1    |
| Instalace aplikace z Appstore        | 1    |
| Instalace aplikace přes webový odkaz | 2    |
| Servisní menu                        | 2    |
| Nastavení parametrů                  | 5    |
| Spectu parametry                     | 7    |
|                                      | 7    |
| Nastavení serveru                    | . 13 |
| Režimy používání                     | . 14 |
| Přenosné menu                        | . 14 |
| Zabudované menu                      | . 15 |
| Mobilní číšník                       | . 15 |
| Lokalizace aplikace                  | . 15 |
| Lokalizace aplikace                  | . 16 |
| Lokalizační texty                    | . 16 |
| Zamknutí aplikace                    | . 18 |
| Problémy a jejich řešení             | . 18 |

## Obecné informace

Při používání Spectu je důležité mít na paměti pár základních zásad:

- Spectu není vyvýjeno za účelem úplného nahrazení obsluhy. Aplikace má obsluhu efektivně doplňovat a nabízet hostům zajímavou alternativu jak procházet nabídkou, objednávat nebo žádat o účet.
- Pokud chcete naplno využít benefitů, které přináší moderní dotykové displeje tabletů, je potřeba mít k dispozici profesionální fotografie produktů. Krásnou fotografií můžete snadno podpořit produkty, které se prodávají méně a potřebují lepší propagaci.
- Věnujte dostatečnou pozornost vyplňování popisu k jednotlivým produktům. Ke každému z nich lze napsat pár řádků, které zákazníka zaujmou a přesvědčí ho o objednání. Nezapomínejte, že i v případě vyškoleného personálu není záruka, že vždy odprezentuje vše potřebné.
- Je důležité udržovat zařízení čisté. Před každým předání zákaznikovi je potřeba zařízení otřít od otisků prstů a dalších nečistot.

## Instalace

### Instalace aplikace z Appstore

### ! Důležité

Aplikace Spectu iOS funguje na dotykových zařízeních na zařízeních Apple iPad 2, Apple iPad Air, Apple iPad Mini a novější. Požadovaná verze operačního systému je iOS 7 a vyše. K instalaci je nutný přístup k internetu.

1. Otevřete aplikaci "Appstore" na ploše iOS a v pravém horním rohu vyhledejte "Spectu".

- 2. Nainstalujte aplikaci Spectu kliknutím na tlačítko "FREE" .
- 3. Zadejte své Apple ID. Pokud ho nemáte, vytvořte jej dle pokynů na obrazovce a následně opakujte body 1. a 2.
- 4. Proběhne instalace. Instalace může trvat i několik minut v závislosti na rychlosti připojení.
- 5. Po prvním spuštění se zobrazí úvodní obrazovka aplikace.
- 6. Pokud máte prodejcem Spectu vytvořenou demo licenci nebo zakoupenou licenci, je potřeba zařízení s licencí spárovat. Třikrát poklepejte dvěma prsty kdekoliv na obrazovce a vyberte "Změnit nastavení" -> "Licence" -> "Požádat o licenci". Vyplňte kontaktní email, který používáte ke komunikaci s prodejcem Spectu a požadavek odešlete. Po obdržení informačního emailu o vytvoření licence vyberte na zařízení v nabídce licencí volbu "Stáhnout licence". Po vybrání stažené licence se aplikace zesynchronizuje se serverem a je připravena k používání.

### Instalace aplikace přes webový odkaz

Pokud jste obdrželi emailem webový odkaz na instalaci aplikace Spectu, zkopírujte odkaz do prohlížeče Safari v zařízení a postupujte dle pokynů na obrazovce.

## Servisní menu

Pro vyvolání servisního menu poklepejte třikrát dvěma prsty kdekoliv na obrazovce. Přístup do menu může být v případě potřeby chráněn grafickým zámkem (jak nastavit grafický zámek se dozvíte v sekci Parametry).

#### Obrázek 1. Servisní menu v aplikaci Spectu

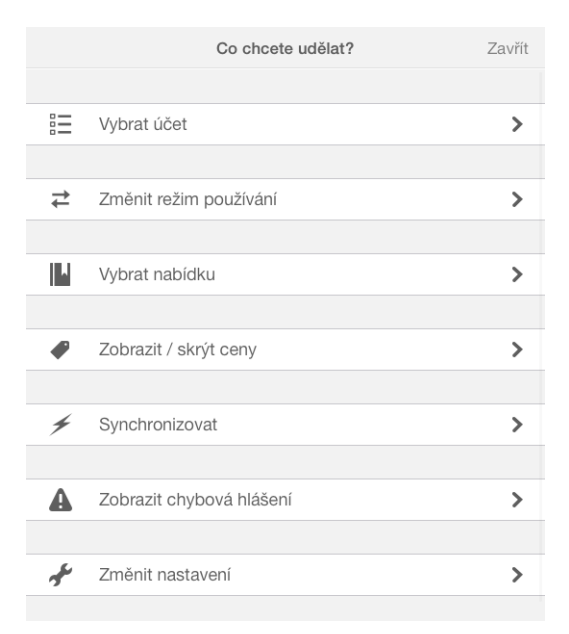

Obrázek 2. Grafický zámek

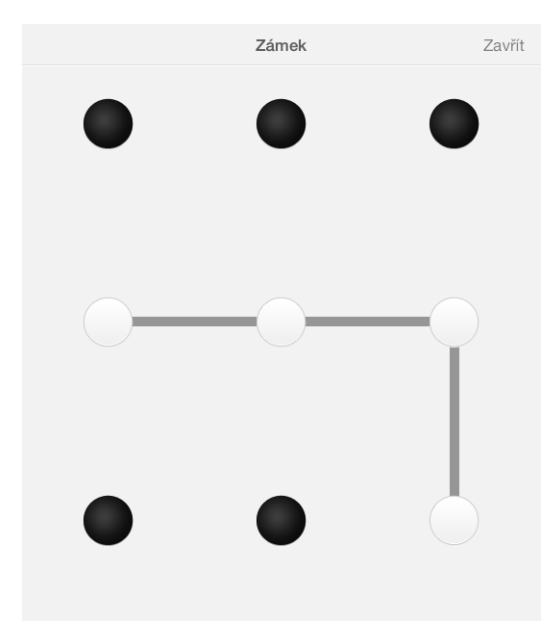

Vybrat účet (stůl)

Aby mohli zákazníci ze zařízení objednávat, je nejprve nutné vybrat stůl nebo vybrat/založit účet. Po vybrání/založení účtu aplikace zobrazí obsah účtu a umožní na něj odesílat objednávky. Pokud je vybrán pouze stůl, aplikace s účty na stole pracuje automaticky.

| 🗙 Zpět                                     | Vyberte účet   |   |
|--------------------------------------------|----------------|---|
|                                            |                |   |
| Table 1                                    |                |   |
| Table 1 (2)<br>Příchozí zákazník, 11.10.13 | 15:50, 4207 Kč | ~ |
| Table 1 (1)<br>Příchozí zákazník, 11.10.13 | 12:36, 257 Kč  |   |
|                                            |                |   |
| Založit nový účet                          |                |   |
| Vybrat pouze stůl                          |                |   |
|                                            |                |   |
|                                            |                |   |
|                                            |                |   |
|                                            |                |   |
|                                            |                |   |
|                                            |                |   |
|                                            |                |   |

#### Obrázek 3. Seznam účtů na stole

#### Obrázek 4. Založení nového účtu

| 🗙 Zpět             | Založení nového účtu |   |   |         |
|--------------------|----------------------|---|---|---------|
|                    |                      |   |   |         |
| Popis účtu         |                      |   |   | Table 1 |
| Počet hostů        |                      | 2 | 3 | 4       |
|                    |                      |   |   |         |
| Založit tento účet |                      |   |   |         |
|                    |                      |   |   |         |

Změnit režim používání

Aplikace Spectu může pracovat ve třech režimech - přenosné menu, zabudované menu a mobilní číšník. Více informací o jednotlivých režimech naleznete v kapitole Režimy používání Spectu.Výběr režimů se může lišit podle zakoupené licence.

#### Obrázek 5. Výběr režimu používání

| < Zpět         | Vyberte režim používání |              |
|----------------|-------------------------|--------------|
|                |                         |              |
| Přenosné menu  |                         | $\checkmark$ |
| Zabudované mer | ıu                      |              |
| Mobilní číšník |                         |              |
|                |                         |              |
|                |                         |              |
|                |                         |              |
|                |                         |              |
|                |                         |              |
|                |                         |              |
|                |                         |              |
|                |                         |              |
|                |                         |              |
|                |                         |              |

Vybrat nabídku

Pro každý z režimů používání lze zvolit výchozí nabídku, která se zobrazuje po výběru jazykové mutace menu. Při aktivní volbě "Zapamatovat vybranou nabídku" si aplikace zapamatuje zvolenou nabídku pro aktuální režim používání. V opačném případě se při každé změně režimu zeptá, jakou nabídku má zobrazit jako výchozí.

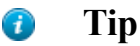

Můžete vytvořit nabídky Snídaně, Oběd a Večeře a následně je operativně měnit podle denní doby.

### Obrázek 6. Výběr nabídky

|                       | ✓ Zpět Vyberte nabídku                                                                                                    |
|-----------------------|----------------------------------------------------------------------------------------------------|
|                       |                                                                                                    |
|                       |                                                                                                    |
|                       | Nabidky pro režim "Prenosne menu"                                                                                                    |
|                       |                                                                                                    |
|                       | Vinny istek                                                                                                    |
|                       |                                                                                                    |
|                       |                                                                                                    |
|                       |                                                                                                    |
|                       |                                                                                                    |
|                       |                                                                                                    |
|                       |                                                                                                    |
|                       |                                                                                                    |
|                       |                                                                                                    |
| Zobrazit / skrýt ceny | Volba slouží ke snadnému skrytí nebo zobrazení cen v rámci celé aplikace.                                                                                                    |
|                       | 🕡 Tip                                                                                                    |
|                       | Díky této volbě lze Spectu snadno používat jako tzv.<br>"dámské menu", běžně používané v luxusních restauracích.                                                                                                    |
| Synchronizace         | Pokud chcete zařízení synchronizovat se serverem, klikněte na tlačítko synchro-<br>nizovat. V závislosti na kvalitě připojení a velikosti stahovaných dat akce může<br>trvat i několik minut.                                                                                                    |
|                       | 🚸 Výstraha                                                                                                    |
|                       | Aplikaci nesmíte během synchronizace zavřít nebo vypnout. Pokud se<br>to stane, synchronizace neproběhne korektně (objeví se úvodní obrazovka<br>bez vlajek jazyků). Pokud tento stav nastane, poklepejte třikrát dvěma<br>prsty kdekoliv v aplikaci a v servisním menu klikněte na tlačítko "Syn-<br>chronizovat". |
| Zobrazit chybová hlá  | išení Zobrazí log chyb.                                                                                                    |
| Změnit nastavení      | Zobrazí dialog nastavení pro pokročilou konfiguraci celé apli-<br>kace. Přístup do dialogu nastavení může být v případě potřeby<br>chráněn vlastním grafickým zámkem. Jak nastavit grafický zá-<br>mek se dozvíte v sekci Parametry.                                                                                |

## Nastavení parametrů

Parametry slouží k pokročilému nastavení aplikace. Parametry aplikace se nastavují na straně serveru (nebo pokladního systému), se kterým je Spectu propojené. Podrobnosti naleznete v dokumentaci daného systému. Nastavení parametrů je přístupné i přímo v aplikaci ze servisního menu přes "Změnit nastavení" -> "Parametry". Pro použítí nastavení parametrů v aplikaci, vypněte přepínač "Přepsat při synchronizaci" v horní části dialogu.

Parametry se dělí do následujicích skupin:

- COMMON parametry jsou platné pro všechny režimy používání.
- MENU parametry platí pro režim "přenosné menu".
- TABLE parametry platí pro režimu "zabudované menu".
- WAITER parametry platí pro režim "mobilní číšník".

#### 🕕 Varování

Neodbornou manipulací s parametry můžete zapříčinit nefunkčnost aplikace.

#### Obrázek 7. Nastavení parametrů

| <b>≮</b> Zpĕt                                                     | Parametry                                                   |
|-------------------------------------------------------------------|-------------------------------------------------------------|
|                                                                   |                                                             |
| Přepsat při synchronizaci                                         |                                                             |
| Pokud je přepínač zapnutý, hodr<br>synchronizaci přepsány hodnota | noty všech parametrů níže budou při každé<br>mi ze serveru. |
| COMMON                                                            |                                                             |
| DESIGN_PACKAGE_URL                                                | package.zip                                                 |
| ADMIN_LOCK_CODE                                                   |                                                             |
| WAITER_LOCK_CODE                                                  |                                                             |
| SETTINGS_SHOW_MODE                                                | E_SELECTION                                                 |
| SETTINGS_DEFAULT_USAGE_M                                          | ODE 0                                                       |
| PRINT_MESSAGE_PRINTER                                             | 7_ID 0                                                      |
| PRINT_RECEIPT_PRINTER                                             | 7_ID 0                                                      |
| PRINT_DEFAULT_ESCAPE_                                             | CUT #27#105                                                 |
| PRINT_DEFAULT_LINE_WI                                             | DTH 42                                                      |
| BOAT DEEXILE INE EE                                               |                                                             |

### Obrázek 8. Přepínače parametrů

| < Zpět        | Parametry                  |            |
|---------------|----------------------------|------------|
| MENU          |                            |            |
| MENU_ADS_DISP | LAY_DELAY 30               |            |
| MENU_BROWSER_ | HOME_URL http://google.com |            |
| MENU_DISABLE_ | ORDERING                   | $\bigcirc$ |
| MENU_ENABLE_S | SETTING_UP_NEW_BILLS       |            |
| MENU_JUMP_TO  | _FLAGS_ON_BILL_SELECTION   |            |
| MENU_ORDER_C  | ONFIRM_DIALOG              |            |
| MENU_SETTINGS | S_JUMP_TO_PRICES           | $\bigcirc$ |
| MENU_SETTINGS | S_SHOW_PRICE_SELECTION     |            |
| MENU_SHOW_PF  | RICES                      |            |
| MENU_SHOW_TO  | DTAL_BILL_PRICE            | $\bigcirc$ |
| MENU_SHOW_TO  | DTAL_ORDER_PRICE           | $\bigcirc$ |
| MENU_SHOW_W   | AITER_BUTTON               |            |
|               |                            |            |

## Spectu parametry

### Tabulka 1. Seznam parametrů COMMON

| Kód parametru      | Název parametru                                             | Výchozí<br>hodnota      | Poznámka                                                                                                    |
|--------------------|-------------------------------------------------------------|-------------------------|----------------------------------------------------------------------------------------------------|
| DESIGN_PACKAGE_URL | URL grafického balíč-<br>ku                                 | design_pac-<br>kage.zip | Slouží k nastavení grafické-<br>ho skinu aplikace. Po nasta-<br>vení parametru se grafický<br>balíček stáhne při první<br>synchronizaci. Pokud je<br>hodnota prázdná nebo ne-<br>platná, aplikace použije vý-<br>chozí grafický design Spec-<br>tu. V případě výchozí hod-<br>nota design_package.zip si<br>aplikace sama doplní část<br>URL na tvar "url_serve-<br>ru/design_package.zip". |
| PRICE_FORMAT       |                                                             | %@ EUR                  | Parametr formátuje cenu,<br>zobrazení a umístění symbo-<br>lu měny. Standardní zástup-<br>ný znak pro cenu je %@.<br>Například hodnota paramet-<br>ru "\$ %@" zobrazí symbol<br>\$ před cenou.                                                                                                    |
| ADMIN_LOCK_CODE    | Kód grafického zámku<br>do dialogu pokročilého<br>nastavení | (prázdný)               | Prázdná hodnota znamená,<br>že zámek je vypnutý a ne-<br>zobrazuje se. Grafický zá-<br>mek je v podobě mřížky<br>3x3. Každý bod mřížky má<br>své číslo (dolní řada zleva<br>1-2-3, prostřední řada zleva<br>4-5-6 a horní řada zleva 7-                                                                                                    |

| Kód parametru                     | Název parametru                                                   | Výchozí<br>hodnota | Poznámka                                                                                                    |
|-----------------------------------|-------------------------------------------------------------------|--------------------|----------------------------------------------------------------------------------------------------|
|                                   |                                                                   |                    | 8-9). Formát zámku zadává-<br>me ve tvaru 123456789.                                                                                                    |
| WAITER_LOCK_CODE                  | Kód grafického zámku<br>do servisního menu                        | (prázdný)          | Prázdná hodnota znamená,<br>že zámek je vypnutý a ne-<br>zobrazuje se. Grafický zá-<br>mek je v podobě mřížky<br>3x3. Každý bod mřížky má<br>své číslo (dolní řada zleva<br>1-2-3, prostřední řada zleva<br>4-5-6 a horní řada zleva 7-<br>8-9). Formát zámku zadává-<br>me ve tvaru 123456789.                                                                                                    |
| SETTINGS_SHOW_MODE_SE-<br>LECTION | Možnost měnit režim<br>používání v servisním<br>menu              | YES                | Slouží k nastavení, zda-li se<br>v servisním menu zobrazí<br>tlačítko "Změnit režim pou-<br>žívání".                                                                                                    |
| SETTINGS_DE-<br>FAULT_USAGE_MODE  | Výchozí režim použí-<br>vá po úplném prvním<br>spuštění aplikace. | 0                  | 0 = přenosné menu, 1 = za-<br>budované menu, 2 = mobil-<br>ní číšník                                                                                                    |
| PRINT_MESSAGE_PRINTER_ID          | ID tiskárny, na kterou<br>se mají tisknou zprávy<br>pro obsluhu   | 0                  | Jak získat ID tiskárny zjistí-<br>te v dokumentaci systému,<br>se kterým je Spectu propoje-<br>né.                                                                                                    |
| PRINT_RECEIPT_PRINTER_ID          | ID tiskárny, na kterou<br>se mají tisknou účten-<br>ky            | 0                  | Jak získat ID tiskárny zjistí-<br>te v dokumentaci systému,<br>se kterým je Spectu propoje-<br>né                                                                                                    |
| PRINT_DEFAULT_ESCA-<br>PE_CUT     | Nastavení ESCAPE<br>CUT sekvence pro tis-<br>kárny                | #27#105            | <ul> <li>ESCAPE CUT sekvence se<br/>může lišit v závislosti na<br/>typu tiskárny. Do parametru<br/>se zadává v decimální for-<br/>mě. Příklady:</li> <li>Epson, Partner: #25#105</li> <li>Star Line mode: #25#100<br/>nebo #27d1</li> <li>Star Page mode: #27#66</li> <li>Nastavení platí pro RECE-<br/>IPT i MESSAGE tiskárnu.<br/>Aplikace nejprve bere v po-<br/>taz nastavení tiskárny ze<br/>strany POS. Pokud není do-<br/>stupné, aplikuje nastavení<br/>podle parametru.</li> </ul> |
| PRINT_DEFAULT_LINE_WIDTH          | Počet tištěných znaků<br>na řádek                                 | 42                 | Nastavení platí pro RECE-<br>IPT i MESSAGE tiskárnu.<br>Aplikace nejprve bere v po-<br>taz nastavení tiskárny ze<br>strany POS. Pokud není do-                                                                                                    |

| Kód parametru            | Název parametru                                       | Výchozí<br>hodnota | Poznámka                                                                                                    |
|--------------------------|-------------------------------------------------------|--------------------|----------------------------------------------------------------------------------------------------|
|                          |                                                       |                    | stupné, aplikuje nastavení podle parametru.                                                                                                    |
| PRINT_DEFAULT_LINE_FEEDS | Nastavení odřádkování<br>tiskárny                     | 5                  | Nastavení platí pro RECE-<br>IPT i MESSAGE tiskárnu.<br>Aplikace nejprve bere v po-<br>taz nastavení tiskárny ze<br>strany POS. Pokud není do-<br>stupné, aplikuje nastavení<br>podle parametru.                                                                                                    |
| PRINT_CODEPAGE           | Nastavení kódování<br>znakové sady tištěného<br>textu | ASCII              | <ul> <li>"ASCII" (bez diakritiky)</li> <li>"UTF-8"</li> <li>"ISO-8859-1" (záp. Evropa)</li> <li>"ISO-8859-2" (vých. Evropa)</li> <li>"windows-1250" (vých. Evropa)</li> <li>"windows-1251" (záp. Evropa)</li> <li>"windows-1252" (Rusko)</li> <li>"windows-1253" (Řecko)</li> <li>"windows-1254" (Turecko)</li> <li>Nastavení platí pro RECEIPT i MESSAGE tiskárnu. Aplikace nejprve bere v potaz nastavení tiskárny ze strany POS. Pokud není dostupné, aplikuje nastavení podle</li> </ul> |
| PRINT_ESC_PRINTER_INIT   | Sekvence pro přepnutí<br>znakové sady tiskárny        | (prázdný)          | parametru.<br>Nastavení platí pro RECE-<br>IPT i MESSAGE tiskárnu.<br>Aplikace nejprve bere v po-<br>taz nastavení tiskárny ze<br>strany POS. Pokud není do-<br>stupné, aplikuje nastavení<br>podle parametru                                                                                                    |
| ADS_URL                  | Adresa serveru s rekla-<br>mou                        | (prázdný)          | Z této adresy následně apli-<br>kace synchronizuje reklam-<br>ní spořiče. V případě prázné<br>hodnoty se reklamy nesyn-<br>chronizují. Pozn.: Spectu<br>CMS defaultně posílá para-                                                                                                    |

| Kód parametru                | Název parametru                                       | Výchozí<br>hodnota | Poznámka                                                                                                    |
|------------------------------|-------------------------------------------------------|--------------------|----------------------------------------------------------------------------------------------------|
|                              |                                                       |                    | metr ADS_URL s adresou API.                                                                                       |
| ADS_USERNAME                 | Uživatelské heslo k<br>serveru s reklamou             | (prázdný)          | V případě prázdné hodnoty<br>použije aplikace uživatelské<br>jméno v nastavení serveru.                           |
| ADS_PASSWORD                 | Heslo k serveru s rekla-<br>mou                       | (prázdný)          | V případě prázdné hodnoty<br>použije aplikace uživatelské<br>heslo v nastavení serveru.                           |
| SHOW_FULLSCREEN_PRO-<br>DUCT | Zobrazení obrázku<br>produktu na celé obra-<br>zovce. | NO                 | Při hodnotě YES se obrázek<br>produktu zvětší na celou<br>obrazovku po kliknutí na<br>obrázek v detailu produktu. |

### Tabulka 2. Seznam parametrů MENU

| Kód parametru                                  | Název parametru                                                           | Výchozí<br>hodnota     | Poznámka                                                                                                |
|------------------------------------------------|---------------------------------------------------------------------------|------------------------|----------------------------------------------------------------------------------------------------|
| MENU_ADS_DISPLAY_DELAY                         | Prodleva zobrazení<br>reklamního spořiče                                  | 30                     | Hodnota je v sekundách.                                                                                 |
| MENU_BROWSER_HOME_URL                          | Výchozí stránka zabu-<br>dovaného prohlížeče                              | http://goo-<br>gle.com | Prázdná hodnota zname-<br>ná, že tlačítko prohlížeče<br>bude v aplikaci skryto.                         |
| MENU_DISABLE_ORDERING                          | Zakázat možnost ob-<br>jednávání v celé apli-<br>kaci.                    | NO                     | NO = povolit objednává-<br>ní, YES = zakázat objedná-<br>vání                                           |
| MENU_ENA-<br>BLE_SETTING_UP_NEW_BILLS          | Možnost zakládat no-<br>vé účty                                           | YES                    | YES = vedle výběru účtu<br>je lze i zakládat.                                                           |
| ME-<br>NU_JUMP_TO_FLAGS_ON_BILL_SE-<br>LECTION | Po vybrání účtu se<br>automaticky vrátit na<br>úvodní obrazovku           | YES                    |                                                                                                    |
| MENU_ORDER_CONFIRM_DIA-<br>LOG                 | Zobrazovat potvrzova-<br>cí dialog před odeslá-<br>ním objednávky         | YES                    |                                                                                                    |
| MENU_SETTINGS_JUMP_TO_PRI-<br>CES              | Po vybrání nebo zalo-<br>žení účtu zobrazit dia-<br>log pro nastavení cen | NO                     | Vhodné zejména u restau-<br>rací, kde je nutné často<br>přepínat mezi tzv. "dám-<br>ským menu" bez cen. |
| MENU_SETTINGS_SHOW_PRI-<br>CE_SELECTION        | Možnost měnit zobra-<br>zování cen v servis-<br>ním menu.                 | YES                    | Slouží k nastavení, zda-li<br>se v servisním menu zob-<br>razí tlačítko "Zobrazit /<br>skrýt ceny".     |
| MENU_SHOW_PRICES                               | Zobrazovat ceny v<br>aplikaci                                             | YES                    | Hodnota parametru může<br>být přepsána nastavením<br>"Zobrazovat ceny" v ser-<br>visním menu.           |
| MENU_SHOW_ZERO_PRICES                          | Zobrazovat nulové<br>ceny v aplikaci                                      | NO                     |                                                                                                    |
| MENU_SHOW_TOTAL_BILL_PRI-<br>CE                | Zobrazovat celkovou<br>cenu účtu                                          | NO                     | Pokud se nezobrazují ce-<br>ny, nezobrazuje se ani<br>celková cena objednávky.                          |

| Kód parametru                    | Název parametru                             | Výchozí<br>hodnota | Poznámka                                                                                                    |
|----------------------------------|---------------------------------------------|--------------------|----------------------------------------------------------------------------------------------------|
| MENU_SHOW_TOTAL_OR-<br>DER_PRICE | Zobrazovat celkovou<br>cenu objednávky      | NO                 | Pokud se nezobrazují ce-<br>ny, nezobrazuje se ani<br>celková cena objednávky.                                                                                                    |
| MENU_SHOW_WAITER_BUTTON          | Zobrazovat tlačítko<br>volání číšníka       | YES                |                                                                                                    |
| MENU_DISABLE_BILL                | Vypnutí práce s účty<br>a markování na účet | NO                 | Chování aplikace při hod-<br>notě YES: Aplikace načte<br>seznam stolů, jeden z nich<br>lze vybrat. S účty aplikace<br>vůbec nepracuje, odesla-<br>nou objednávku odešle<br>přímo na tiskárnu. V apli-<br>kaci se následně zobrazí<br>zpráva "Objednávka byla<br>odeslána" a obsah objed-<br>návky zmizí. V případě<br>selhání tisku aplikace in-<br>formuje o nutnosti zavolat<br>obsluhu. V případě, kdy<br>se zařízení přemístí k jiné-<br>mu stolu, je potřeba vy-<br>brat jiný aktivní stůl. Fun-<br>guje i tisk zpráv pro obslu-<br>hu. Na tisku objednávky i<br>zpráv pro obsluhu se zob-<br>razuje název vybraného<br>stolu v době odeslání ob-<br>jednávky. |
| MENU_ORDER_ITEMS_GROU-<br>PING   | Seskupování položek<br>v objednávce         | YES                | Nastavením na YES povo-<br>líme seskupování položek<br>v objednávce.                                                                                                    |

### Tabulka 3. Seznam parametrů TABLE

| Kód parametru                                | Název parametru                                                      | Výchozí<br>hodnota     | Poznámka                                                                                           |
|----------------------------------------------|----------------------------------------------------------------------|------------------------|----------------------------------------------------------------------------------------------------|
| TABLE_ADS_DISPLAY_DELAY                      | Prodleva zobrazení<br>reklamního spořiče                             | 30                     | Hodnota se udává v<br>sekundách.                                                                   |
| TABLE_BROWSER_HOME_URL                       | Výchozí stránka za-<br>budovaného prohlí-<br>žeče                    | http://goo-<br>gle.com | Prázdná hodnota zname-<br>ná, že tlačítko prohlížeče<br>bude v aplikaci skryto.                    |
| TABLE_DISABLE_ORDERING                       | Zakázat možnost<br>objednávání v celé<br>aplikaci.                   | NO                     | NO = povolit objednává-<br>ní, YES = zakázat objed-<br>návání                                      |
| TABLE_ORDER_CONFIRM_DIALOG                   | Zobrazovat potvrzo-<br>vací dialog před<br>odesláním objednáv-<br>ky | YES                    |                                                                                                    |
| TABLE_ORIENTATI-<br>ONS_ALLOW_LANDSCAPE_LEFT | Povolení orientace<br>na šířku (tlačítko<br>plochy vlevo).           | YES                    | Není-li povolena ani<br>jedna orientace, aplikace<br>se zobrazuje v POR-<br>TRAIT. Tlačítko rotace |

| Kód parametru                                 | Název parametru                                             | Výchozí<br>hodnota | Poznámka                                                                                                    |
|-----------------------------------------------|-------------------------------------------------------------|--------------------|----------------------------------------------------------------------------------------------------|
|                                               |                                                             |                    | se automaticku zobrazí<br>při povolení dvou a více<br>orientací.                                                                                                    |
| TABLE_ORIENTATI-<br>ONS_ALLOW_LANDSCAPE_RIGHT | Povolení orientace<br>na šířku (tlačítko<br>plochy vpravo). | YES                | Není-li povolena ani<br>jedna orientace, aplikace<br>se zobrazuje v POR-<br>TRAIT. Tlačítko rotace<br>se automaticku zobrazí<br>při povolení dvou a více<br>orientací.                |
| TABLE_ORIENTATI-<br>ONS_ALLOW_PORTRAIT        | Povolení orientace<br>na výšku (tlačítko<br>plochy dole).   | YES                | Není-li povolena ani<br>jedna orientace, aplikace<br>se zobrazuje v POR-<br>TRAIT. Tlačítko rotace<br>se automaticku zobrazí<br>při povolení dvou a více<br>orientací.                |
| TABLE_ORIENTATIONS_ALLOW_UP-SIDE_DOWN         | Povolení orientace<br>na výšku (tlačítko<br>plochy nahoře). | YES                | Není-li povolena ani<br>jedna orientace, aplikace<br>se zobrazuje v POR-<br>TRAIT. Tlačítko rotace<br>se automaticku zobrazí<br>při povolení dvou a více<br>orientací.                |
| TABLE_SETTINGS_SHOW_PRICE_SE-<br>LECTION      | Možnost měnit zob-<br>razování cen v ser-<br>visním menu.   | YES                | Slouží k nastavení, zda-<br>li se v servisním menu<br>zobrazí tlačítko "Zobra-<br>zit / skrýt ceny".                                                                                  |
| TABLE_SHOW_PRICES                             | Zobrazovat ceny v<br>aplikaci                               | YES                | Hodnota parametru mů-<br>že být přepsána nastave-<br>ním "Zobrazovat ceny"<br>v servisním menu.                                                                                       |
| TABLE_SHOW_ZERO_PRICES                        | Zobrazovat nulové<br>ceny v aplikaci                        | NO                 |                                                                                                    |
| TABLE_SHOW_TOTAL_BILL_PRICE                   | Zobrazovat celko-<br>vou cenu účtu                          | NO                 | Pokud se nezobrazují<br>ceny, nezobrazuje se ani<br>celková cena objednáv-<br>ky.                                                                                                    |
| TABLE_SHOW_TOTAL_ORDER_PRI-<br>CE             | Zobrazovat celko-<br>vou cenu objednáv-<br>ky               | NO                 | Pokud se nezobrazují<br>ceny, nezobrazuje se ani<br>celková cena objednáv-<br>ky.                                                                                                    |
| TABLE_SHOW_WAITER_BUTTON                      | Zobrazovat tlačítko<br>volání číšníka                       | YES                |                                                                                                    |
| TABLE_DISABLE_BILL                            | Vypnutí práce s účty<br>a markování na účet                 | NO                 | Chování aplikace při<br>hodnotě YES: Aplikace<br>načte seznam stolů, je-<br>den z nich lze vybrat. S<br>účty aplikace vůbec ne-<br>pracuje, odeslanou objed-<br>návku odešle přímo na |

| Kód parametru              | Název parametru                       | Výchozí<br>hodnota | Poznámka                                                                                                    |
|----------------------------|---------------------------------------|--------------------|----------------------------------------------------------------------------------------------------|
|                            |                                       |                    | tiskárnu. V aplikaci se<br>následně zobrazí zpráva<br>"Objednávka byla ode-<br>slána" a obsah objednáv-<br>ky zmizí. V případě se-<br>lhání tisku aplikace infor-<br>muje o nutnosti zavolat<br>obsluhu. V případě, kdy<br>se zařízení přemístí k ji-<br>nému stolu, je potřeba<br>vybrat jiný aktivní stůl.<br>Funguje i tisk zpráv pro<br>obsluhu. Na tisku objed-<br>návky i zpráv pro obslu-<br>hu se zobrazuje název<br>vybraného stolu v době<br>odeslání objednávky. |
| TABLE_ORDER_ITEMS_GROUPING | Seskupování polo-<br>žek v objednávce | YES                | Nastavením na YES po-<br>volíme seskupování po-<br>ložek v objednávce.                                                                                                    |

### Tabulka 4. Seznam parametrů WAITER

| Kód parametru                      | Název parametru                                                      | Výchozí<br>hodnota | Poznámka                                                                        |
|------------------------------------|----------------------------------------------------------------------|--------------------|---------------------------------------------------------------------------------|
| WAITER_BROWSER_HOME_URL            | Výchozí stránka za-<br>budovaného prohlí-<br>žeče                    | (prázdný)          | Prázdná hodnota zname-<br>ná, že tlačítko prohlížeče<br>bude v aplikaci skryto. |
| WAITER_ORDER_CONFIRM_DIALOG        | Zobrazovat potvrzo-<br>vací dialog před<br>odesláním objednáv-<br>ky | YES                |                                                                                 |
| WAITER_SHOW_TOTAL_BILL_PRICE       | Zobrazovat celko-<br>vou cenu účtu                                   | YES                |                                                                                 |
| WAITER_SHOW_TOTAL_ORDER_PRI-<br>CE | Zobrazovat celko-<br>vou cenu objednáv-<br>ky                        | YES                |                                                                                 |
| WAITER_ORDER_ITEMS_GROUPING        | Seskupování polo-<br>žek v objednávce                                | NO                 | Nastavením na YES po-<br>volíme seskupování polo-<br>žek v objednávce.          |

## Nastavení serveru

V servisním menu klikněte na tlačítko "Změnit nastavení" -> "Nastavení serveru".

| Adresa API        | Adresa serveru, s kterým se synchronizuje zařízení. Nesmí být v rozporu s licenční hodnotou aktuálně vybrané licence. |
|-------------------|----------------------------------------------------------------------------------------------------|
| Uživatelské jméno | Uživatelské jméno. Nesmí být v rozporu s licenční hodnotou aktuálně vybrané licence.                                  |
| Heslo             | Heslo. Nesmí být v rozporu s licenční hodnotou aktuálně vybrané licence.                                              |

Po vyplnění všech údajů klikněte na tlačítko "Zpět" a posléze na tlačítko "Zavřít". Aplikace automaticky spustí synchronizaci s nově nastaveným serverem. První synchronizace může v případě obsáhlé nabídky s velkým počtem fotografií trvat i několik desítek minut. Při další synchronizaci se stahují pouze změny od poslední synchronizace, takže doba synchronizace je podstatně kratší.

### 🚸 Výstraha

Pokud během synchronizace aplikaci zavřete nebo vypnete, výměna dat neproběhne korektně. Je potřeba znovu vyvolat synchronizaci - poklepejte třikrát dvěma prsty kdekoliv v aplikaci pro vyvolání servisního menu a poté klikněte na tlačítko "Synchronizovat".

## Režimy používání

Aplikace umí pracovat ve třech různých režimech používání: Přenosné menu, Zabudované menu a Mobilní číšník.

### Přenosné menu

Zařízení se podávají hostům podobně jako klasický papírový jídelní lístek. Obsluha musí ručně vybírat účet. Podrobný popis chování aplikace v režimu přenosné menu:

- Přes servisní menu lze vybrat stůl, pokud na stole jsou účty tak i konkrétní účet. Lze založit i nový účet (po výběru stolu), při zakládání lze zadat popis účtu a počet hostů.
- Pokud je vybraný pouze stůl, aplikace odeslanou objednávkou požádá server (pokladní systém) o
  založení nového účtu. Pokud na stole už existuje právě jeden účet, nezakládá se nový ale objednávka
  se vloží do existujícího účtu. V případě existence dvou a více účtů se objednávka nepřijme, aplikace
  zahlásí chybu a obsluha musí ručně vybrat jeden z účtů. Chování se může lišit v závislosti na pokladním systému.
- Po výběru účtu/stolu se aplikace přepne na úvodní obrazovku.
- Pokud je v aplikaci vytvořena objednávka, aplikace se při výběru stolu nebo účtu zeptá, zda-li má objednávku zachovat, nebo smazat.
- Po uzavření účtu aplikace zapomene stůl a účet. Zároveň zobrazí informaci, že účet byl uzavřen.
- Když není vybrán stůl, aplikace ukazuje neustále upozornění ve formě červené linky pod horní lištou. Při pokusu odeslat objednávku aplikace zahlásí chybu a požádá o zavolání obsluhy.

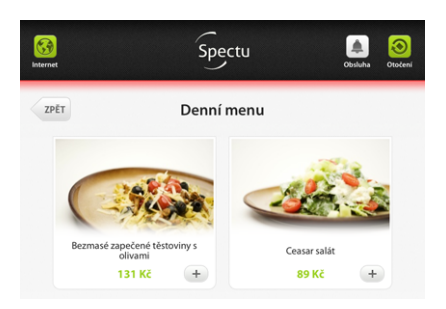

#### Obrázek 9. Upozornění aplikace v případě nevybraného stolu

### Zabudované menu

Režim vhodný pro situace, kdy je zařízení pevně instalované ke stolu a často se nepřenáší. Aplikace nevyžaduje velké zásahy obsluhy. Stačí poprvé vybrat stůl a aplikace pak pracuje s účty téměř automaticky. Podrobný popis chování aplikace v režimu zabudované menu:

- Přes servisní menu lze vybrat stůl.
- Aplikace odeslanou objednávkou požádá server (pokladní systém) o založení nového účtu. Pokud na stole už existuje právě jeden účet, nezakládá se nový ale objednávka se vloží do existujícího účtu. Chování se může lišit v závislosti na pokladním systému.
- Pokud je na stole více účtů, tak se objeví tlačítko pro výběr účtu v horní liště. Zákazníci tak mohou přepínat mezi účty podle potřeby.
- Pokud je v aplikaci vytvořena objednávka, aplikace se při výběru stolu nebo účtu zeptá, zda-li má objednávku zachovat, nebo smazat.
- Po uzavření účtu aplikace zapomene vybraný účet, stůl zachová. Ukáže hlášku, že účet byl uzavřen a po 30s nečinnosti se automaticky vrátí na úvodní obrazovku. Pokud mezitím aplikaci začne někdo používat, tak k navrácení nedojde.
- Když není vybrán stůl, aplikace ukazuje neustále upozornění ve formě červené linky pod horní lištou. Při pokusu odeslat objednávku aplikace zahlásí chybu a požádá o zavolání obsluhy.

### Mobilní číšník

Aplikace v režimu mobilní číšník umožňuje odesílat objednávky na účet. Účty lze vybírat, zakládat i uzavírat. Podrobný popis chování aplikace v režimu mobilní číšník:

- Přes tlačítko v horní liště lze vybrat účet. V rámci výběru účtu lze účet i založit. Při zakládání je možní zadat popis účtu a počet hostů.
- Když není vybraný účet, nelze nic přidávat do objednávky ani odeslat objednávku. Aplikace zobrazí zprávu, že je nejprve potřeba vybrat účet. Aplikace navíc neustále ukazuje upozornění ve formě červené linky pod horní lištou
- Pokud je v aplikaci vytvořena objednávka, aplikace se při výběru účtu zeptá, zda-li má objednávku zachovat, nebo smazat.
- Tlačítkem "Zaplatit účet" lze uzavřít účet.
- Po uzavření účtu aplikace zapomene vybraný účet a přepne se na aktuální výchozí nabídku.

### 🕛 Důležité

Režim mobilního číšníka je dostupný pouze s vybranými POS.

## Lokalizace aplikace

Lokalizace aplikace Spectu se dělí na dvě části:

- Zákaznícké překlady překlady textů, které jsou dostupné koncovému zákaznovkovi v restauraci (tlačítka v menu, hlášky). Aplikace podporuje následující jazyky: CS, EN, DE, RU, SK, IT, FR, ES, HR, TH.
- Uživatelské překlady překlady dostupné pro obsluhu (servisní menu). Aplikace podporuje následující jazyky: CS, EN, SK, HR, TH.

Aplikaci lze lokalizovat pomocí lokalizačních textů v editačním rozhraní serveru, který takovou funkci podporuje. Lokalizačními texty v současnosti nelze lokalizovat uživatelské překlady.

### Lokalizace aplikace

Aplikaci lze lokalizovat pomocí lokalizačních textů v editačním rozhraní serveru, který tuto funkci podporuje. Lokalizačními texty v současnosti nelze lokalizovat systémovou část aplikace, tj. servisní menu a systémové hlášky.

### Lokalizační texty

Lokalizační texty se zadávají mezi složené závorky ve tvaru "identifikátor textu v aplikaci": "lokalizační text",. Všechny podporované lokalizační textu jsou popsané níže:

```
{
"currencyFormat": "%@ CZK",
"amountFormat": "%d pcs",
"nameNotSet": "-",
"Yes": "Yes",
"No": "No",
"OK": "OK",
"Cancel": "Cancel",
"Abort": "Abort",
"Retry": "Retry",
"Ignore": "Ignore",
"map": "Map",
"allergens": "Allergens",
"nutritions": "Nutritions",
"ingredients": "Ingrediens",
"preparation": "Preparation",
"website": "Website",
"moreInformation": "Further information",
"menuButtonTitle": "Menu",
"hintButtonTitle": "Hint",
"aboutButtonTitle": "Restaurant",
"orderButtonTitle": "Order",
"billButtonTitle": "Bill",
"waiterButtonTitle": "Service",
"rotateButtonTitle": "Orientation",
"browserButtonTitle": "Browser",
"backButtonTitle": "Back",
"selectBillButtonTitle": "Select bill",
"waiterCallButtonTitle": "Call the waiter",
"waiterPaymentButtonTitle": "Request payment",
"waiterCancelButtonTitle": "Back",
"waiterHasBeenCalled": "The waiter has been called, please wait.",
"priceFormat": "Price: %",
"orderItemButtonTitle": "Add to order",
"closeItemButtonTitle": "Back",
"moreInfoButtonTitle": "More information",
"recommendationsTitle": "We recommend:",
```

```
"noRecommendationsLabel": "No recommendations",
"recommendationsWindowTitle": "Recommended to %",
"orderNoteTitle": "A note for kitchen",
"orderNotePlaceholder": "Tap here to start typing.",
"waiterCallToGetTheBillQuestion": "Would you like to get the bill?",
"waiterCallToGetTheBillOK": "Get the bill",
"waiterCallToGetTheBillCancel": "Cancel",
"waiterCallToGetTheBillWithNoBillItems": "There are no billed items yet.",
"waiterCallToGetTheBillWithNoBillItemsButSomeOrderItems": "The bill is empty. P
"waiterCallQuestion": "Would you like to call a waiter?",
"waiterCallOK": "Call a waiter",
"waiterCallCancel": "Cancel",
"wouldYouLikeToOrderQuestion": "Order value: %",
"wouldYouLikeToOrderOK": "Place order",
"wouldYouLikeToOrderCancel": "Cancel",
"callingWaiterDoesNotWork": "We are sorry, calling a waiter does temporarily no
"orderMessageText": "Added to the order.",
"multipleOrderMessageText": "%d× in order.",
"orderRemovedMessageText": "Removed.",
"virtualOrderPageTitle": "Your order",
"realOrderPageTitle": "Your order and bill",
"orderBillTitle": "Your bill",
"orderEmptyMessageText": "Order is empty.",
"orderTotalPriceText": "Total price",
"billProductBrowserTitle": "Your bill",
"billUnknownProductName": "Others",
"billWasClosedBadge": "Your bill was closed.",
"finishOrderButtonTitle": "Place order",
"emptyOrderButtonTitle": "Empty order",
"cancelOrderButtonTitle": "Cancel order",
"payOrderButtonTitle": "Pay the bill",
"waiterCallManual": "When your order is ready, please notify the service staff.
"sendingOrder": "Order is being sent...",
"sendingOrderDoesNotWork": "We are sorry, sending orders does temporarily not w
"sendingOrderDoesNotWorkButCallingServiceDoes": "We are sorry, sending orders d
"printingOrderDoesNotWork": "We are sorry, the order printing failed. Please ca
"sendingOrderSelectBill": "Please select your bill using the Select bill button
"tryAgainOrCallWaiter": "Please try again or call the waiter.",
"sendingOrderSent": "Your order was sent.",
"advertCloseButtonTitle": "Close advertisement",
"noMenusHaveBeenDownloaded": "There are no menus downloaded on the device. Plea
```

```
}
```

### Zamknutí aplikace

Doporučujeme aplikaci Spectu v zařízení "zamykat" tak, aby se zákazníci nemohli dostat z aplikace ven do operačního systému. Lze použít funkci "Asistovaný přístup" zabudovaný přímo v operačním systému iOS. Postup pro aktivování je následující:

- 1. Na iOS ploše kliknout na "Nastavení" -> "Obecné" -> "Asistovaný přístup" -> zapnout asistovaný přístup.
- 2. Nastavte bezpečností kód, kterým půjde z aplikace vyskočit.
- 3. Zapněte aplikaci Spectu, třikrát zmáčkněte home tlačítko a asistovaný přístup aktivujte.
- 4. Pro vypnutí stačí opět třikrát zmáčknout tlačítko home a zadat bezpečnostní kód.

### Problémy a jejich řešení

Sekce popisuje řešení nejběžnějších problémů, které mohou v průběhu používání vzniknout. Pokud zde řešení vašeho problému nenajdete, neváhejte nás kontaktovat na servis@spectu.com nebo na tel. +420 773 247 774.

| Po synchronizaci zmizely tlačítka pro<br>výběr jazyků | Synchronizace aplikace se serverem pravděpodobně selhala.<br>Zkontrolujte připojení zařízení k síti WiFi a internetu. Synchro-<br>nizace selže i z důvodu zavření nebo ukončení aplikace v jejím<br>průběhu, například vyskočením z aplikace Spectu do systému<br>iOS. Je potřeba synchronizaci vyvolat znovu trojitým poklepátím<br>dvěma prsty a tlačítkem "Synchronizovat". Pokud je i přesto<br>synchronizace neúspěšná, zkontrolujte nastavení serveru v na-<br>stavení aplikace. |
|-------------------------------------------------------|----------------------------------------------------------------------------------------------------|
| Synchronizaci se opakovaně nedaří<br>dokončit         | Pokud jste vyčerpali všechny možnosti z předchozího bodu,<br>další možností je vypnout a znovu zapnout aplikaci přes správu<br>aplikací iOS (dvojí kliknutí na home tlačítko, vybrat aplikaci<br>Spectu a křížkem nebo gestem nahoru ji ukončit). Poslední<br>možností je v nastavení iOS (Nastavení -> Spectu) zaškrtnout<br>"Reset application data". Při příští synchronizaci aplikace smaže<br>veškerá svá data a pokusí se je stáhnout znovu.                                     |
| Nestabilita aplikace                                  | Pokuste se ukončit všechny ostatní aplikace na pozadí. Může<br>pomoci přeinstalace celé aplikace (podržet prst na ikoně Spectu<br>na ploše a následně křížkem smazat). Aplikaci je nutné znovu<br>nainstalovat a nakonfigurovat.                                                                                                    |